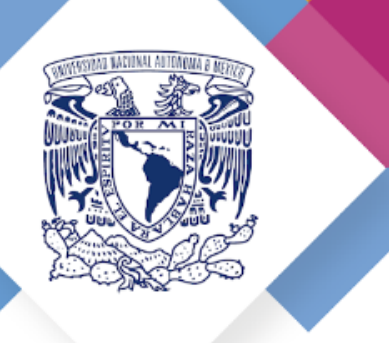

### Guía para integrar el expediente de Titulación

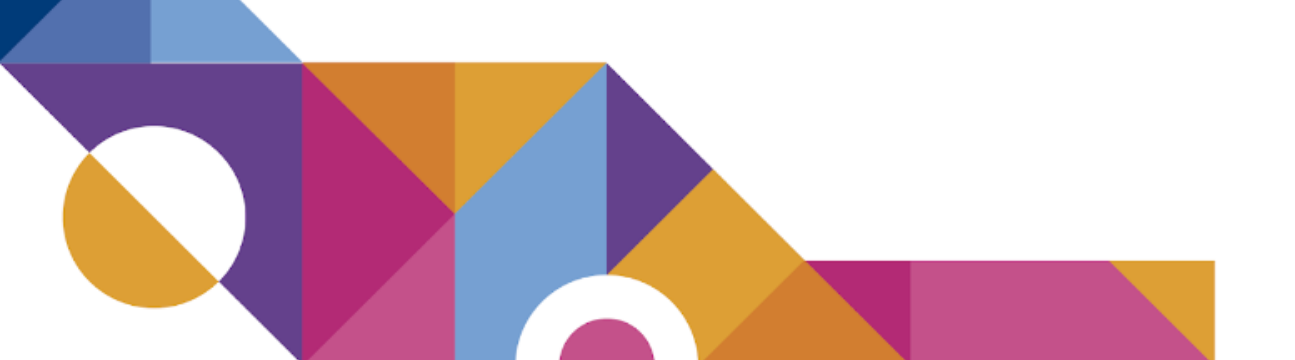

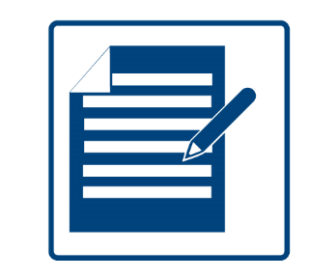

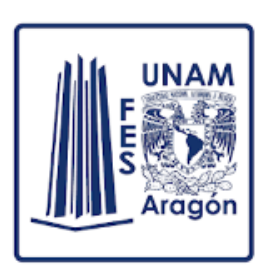

## Integración del Expediente de Titulación

Para iniciar los trámites de titulación es necesario integrar la documentación para tu expediente digital en el <u>Sistema de Seguimiento del proceso de titulación universitaria</u>, el cual avalará la emisión de tu título, estos documentos serán revisados por tu Jefatura de Carrera y por Servicios Escolares.

Posteriormente, se recibirán en el Departamento de Servicios Escolares para integrar el Expediente Único de Titulación, después preparar el Acta de titulación para la toma de protesta o el examen profesional y finalmente ser enviados a la Dirección General de Administración Escolar (DGAE), dependencia encargada de la expedición del título.

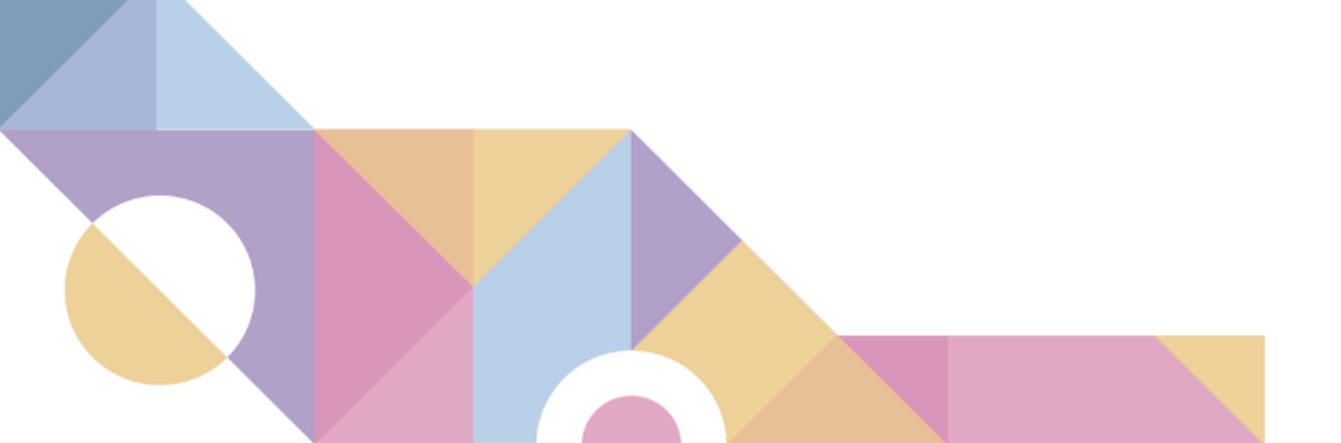

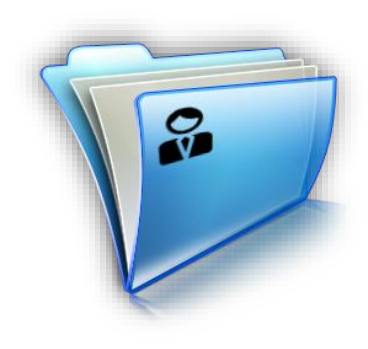

## Sistema de Seguimiento de Titulación

Ingresa en el Sistema de Seguimiento de titulación (<u>https://seguimientotitulacion.unam.mx/</u>) con tu número de cuenta y el NIP con el que ingresas al Sistema Integral de Administración Escolar (SIAE <u>https://www.dgae-siae.unam.mx/www\_gate.php</u>). El número de cuenta debe ser a nueve dígitos y sin guiones. Ejemplos: 087654321 987654321

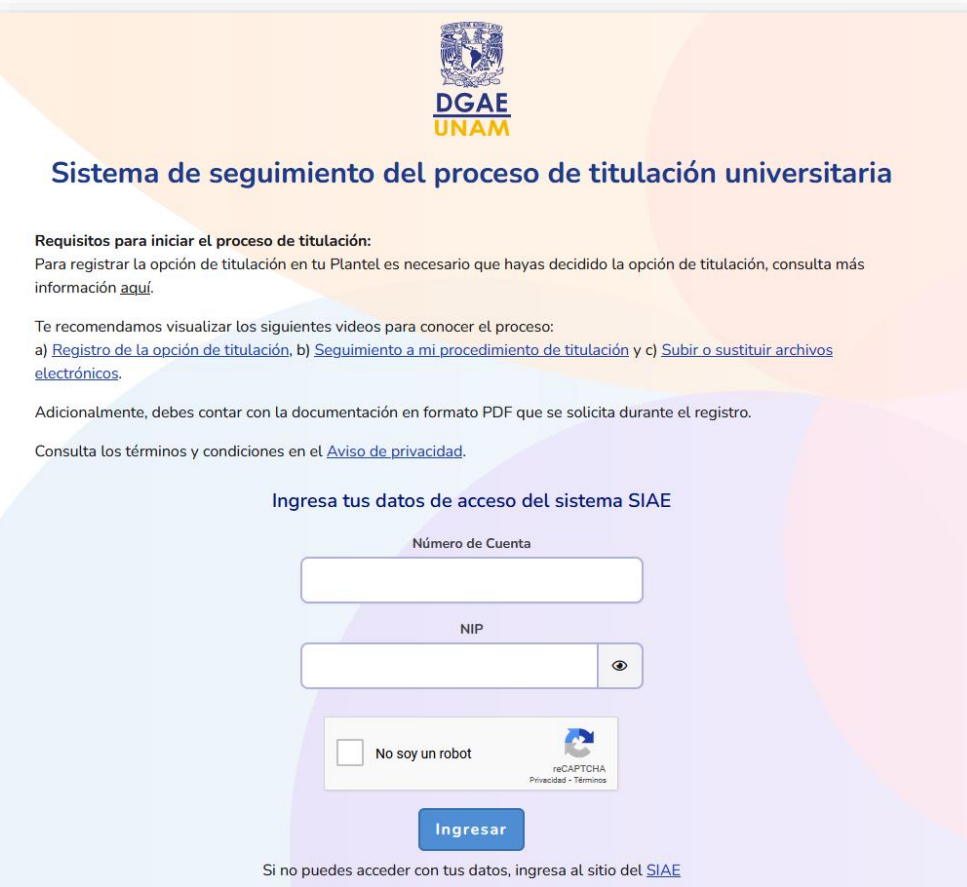

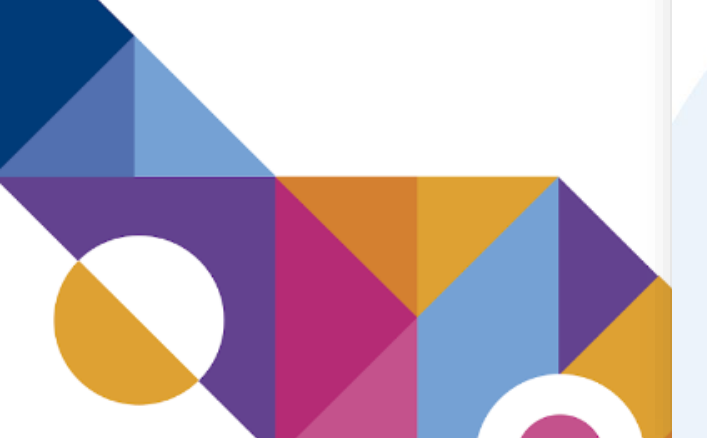

| Número de cuenta: 123456789<br>Nombre: NOMBRE DE                                                                                                    | EL SUSTENTANTE                                                                                                    |                                                                                                    |                                                                                                    |
|----------------------------------------------------------------------------------------------------|----------------------------------------------------------------------------------------------------|----------------------------------------------------------------------------------------------------|----------------------------------------------------------------------------------------------------|
| a registrar la opción de titulación en tu plantel es necesario que hayas decidido la opción de tit<br>cionalmente, debes contar con la documentación en formato PDF que se solicita durante el reg | tulación, consulta más información <u>aquí</u> .<br>gistro.                                                                                                    |                                                                                                    | Llena la información                                                                                  |
| resa la siguiente información:                                                                                                    |                                                                                                    |                                                                                                    | solicitada y confirma tu<br>correo electrónico                                                        |
| livel de estudios:*                                                                                                    | Carrera:*                                                                                                    |                                                                                                    |                                                                                                    |
| lantel:*<br>Selecciona una opción                                                                                                    | ~                                                                                                    |                                                                                                    |                                                                                                    |
|                                                                                                    |                                                                                                    |                                                                                                    |                                                                                                    |
|                                                                                                    | Ingresa la siguiente información:                                                                                                    |                                                                                                    |                                                                                                    |
|                                                                                                    | Ingresa la siguiente información:<br>Nivel de estudios:*                                                                                                    | Ca                                                                                                    | arrera:*                                                                                              |
|                                                                                                    | Ingresa la siguiente información:<br>Nivel de estudios:*<br>LICENCIATURA                                                                                                    | Ca<br>~                                                                                                    | arrera:* INGENIERIA CIVIL ~                                                                           |
|                                                                                                    | Ingresa la siguiente información:<br>Nivel de estudios:*<br>LICENCIATURA<br>Plantel:*                                                                                       | Ca                                                                                                    | arrera:* INGENIERIA CIVIL ~ Ian de estudios:                                                          |
|                                                                                                    | Ingresa la siguiente información:<br>Nivel de estudios:*<br>LICENCIATURA<br>Plantel:*<br>F.E.S. ARAGON (INGENIERIA)                                                         | Ca<br>~ Ca<br>Pl<br>1                                                                                                    | arrera:* INGENIERIA CIVIL ~ Lan de estudios: L280 - ING CIVIL                                         |
|                                                                                                    | Ingresa la siguiente información:<br>Nivel de estudios:*<br>LICENCIATURA<br>Plantel:*<br>F.E.S. ARAGON (INGENIERIA)<br>Opción o modalidad de titulación:*                   | Ca<br>~ (<br>Pl<br>1<br>Ca<br>PL<br>Ca<br>Ca<br>Ca<br>Ca<br>Ca<br>Ca<br>Ca<br>Ca<br>Ca<br>Ca                                                                                                    | arrera:* INGENIERIA CIVIL  L280 - ING CIVIL  prreo electrónico:*                                      |
|                                                                                                    | Ingresa la siguiente información:<br>Nivel de estudios:*<br>LICENCIATURA<br>Plantel:*<br>F.E.S. ARAGON (INGENIERIA)<br>Opción o modalidad de titulación:*<br>TESIS O TESINA | Ca<br>~ (1)<br>~ (1)<br>~ (2)<br>~ (2) | arrera:* INGENIERIA CIVIL  Lan de estudios: L280 - ING CIVIL  prreo electrónico:*  µsuario@correo.com |
|                                                                                                    | Ingresa la siguiente información:<br>Nivel de estudios:*<br>LICENCIATURA<br>Plantel:*<br>F.E.S. ARAGON (INGENIERIA)<br>Opción o modalidad de titulación:*<br>TESIS O TESINA | Ca<br>~ Ca<br>Pl<br>1<br>~ 1<br>Est                                                                                                    | arrera:* INGENIERIA CIVIL  Aan de estudios: L280 - ING CIVIL  Derreo electrónico:*                    |
|                                                                                                    | Ingresa la siguiente información:<br>Nivel de estudios:*<br>LICENCIATURA<br>Plantel:*<br>F.E.S. ARAGON (INGENIERIA)<br>Opción o modalidad de titulación:*<br>TESIS O TESINA | Ca<br>~ (1)<br>~ (1)<br>~ (2)<br>~ (2) | arrera:* INGENIERIA CIVIL  Ian de estudios: I280 - ING CIVIL  Derreo electrónico:*                    |
|                                                                                                    | Ingresa la siguiente información:<br>Nivel de estudios:*<br>LICENCIATURA<br>Plantel:*<br>F.E.S. ARAGON (INGENIERIA)<br>Opción o modalidad de titulación:*<br>TESIS O TESINA | Ca<br>~ Ca<br>PL<br>~ 1<br>                                                                                                    | arrera:* INGENIERIA CIVIL                                                                             |

Carga los documentos iniciales para registrar tu opción de titulación:

- Carta de término y Constancia de liberación de Servicio Social
- Certificado de Estudios
- Revisión de Estudios Documental liberada
- Los demás requisitos que requiere el plan de estudios (Constancias de Idiomas, Constancias de Computación, Constancias de cursos, Prácticas profesionales, etc.)

Nota: Si tu plan de estudios requiere más de una de las constancias, sube todas las del mismo tipo en un mismo documento.

| Ingresa los siguientes documentos digitales en formato PDF. Tamaño máximo permitido por a<br>Es importante que en todo el proceso resguardes los documentos originales porque serán entregados post | rchivo: 5MB.<br>eriormente.                                                                                                    |
|----------------------------------------------------------------------------------------------------|----------------------------------------------------------------------------------------------------|
| Constancia de liberación del Servicio Social:*                                                                                                    | Certificado de estudios íntegro:*                                                                                                    |
| Seleccionar archivo                                                                                                    | Seleccionar archivo                                                                                                    |
| Constancia de idioma(s):*                                                                                                    | Revisión de estudios liberada:*                                                                                                    |
| Seleccionar archivo                                                                                                    | Seleccionar archivo                                                                                                    |
| Declaro bajo protesta de decir verdad, que los documentos que en este acto re                                                                                                    | mito a la UNAM, son documentos oficiales y autorizo se pueda realizar la validación de su                                                                                             |
| Asimismo, he sido informado que de conformidad con el artículo 30 del Reglam<br>comprobarse la falsedad total o parcial de un documento, se anulará el trámite o<br>vigente aplicable.              | ento General de Inscripciones de la Universidad Nacional Autónoma de México, en caso de<br>que estoy realizando y la UNAM procederá conforme a la Legislación Universitaria y Federal |
| Enviar                                                                                                    | Cancelar                                                                                                    |

#### 1. Carta de liberación de servicio social

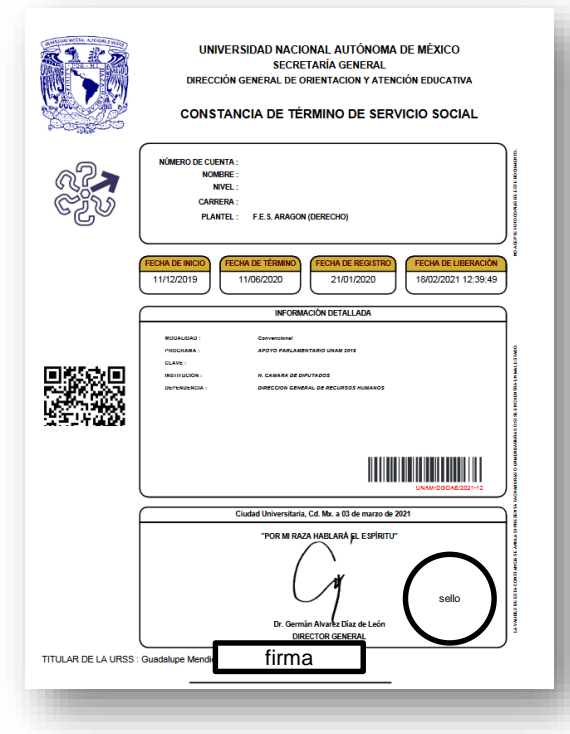

Descárgala desde el sistema de Servicio Social de la FES Aragón o solicítala en el Departamento de Servicio Social.

Importante: Revisa que el formato se encuentre sellado y firmado. Si el formato no se parece al de la imagen o se va a liberar tu Servicio Social por Art. 52 o por Art. 91, tienes que subir en un solo documento PDF tanto el Término como la Liberación del Servicio Social.

#### 2. Certificado de Estudios

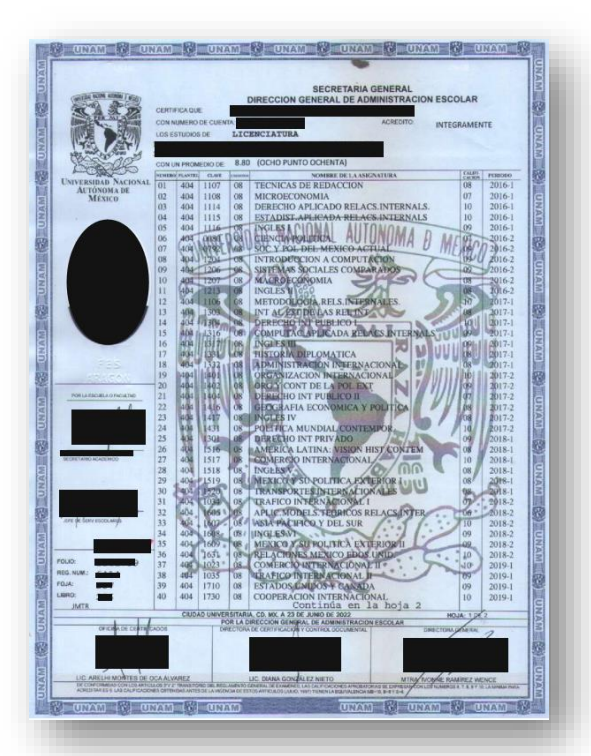

Tramita el Certificado en el Departamento de Servicios Escolares, consulta más información sobre este trámite en http://aragon.dgae.unam.mx/info/tram\_certificado.html

#### 3. Revisión de Estudios Documental

| Cuotas Uskación IDAMITL<br>DATOS DEL ALUMNO<br>Rengión<br>1) No. cuenta 1<br>Nocharer<br>Fecha Nacimiento<br>2)Nivel Licenciatura |                   |
|----------------------------------------------------------------------------------------------------|-------------------|
| Rengión<br>1) No. cuenta :<br>Nonbre:<br>Pecta Nacimiento<br>2)Nivel Licenciatura                                                 |                   |
| Rengión<br>1) Note:<br>Pecha Naciniento<br>2)Nivel Licenciatura                                                                   | 4                 |
| 2)Nivel                                                                                                    | 12                |
| 2)Nivel Licenciatura                                                                                                    |                   |
|                                                                                                    |                   |
| 3)Plantel o Entidad (407) FES ARAGON (DERE                                                                                        | CHO)              |
| 4)Carrera o Programa (40723) LICENCIATURA EN                                                                                      | DERECHO           |
| 5) Tipo Institución NACIONAL                                                                                                    |                   |
| REVISIÓN ESTUDIOS                                                                                                    | 2                 |
| Fecha de inicio de Revisión de Estudios<br>Académica     31/6                                                                     | Ene/2019          |
| 7) Fecha de Solicitud de Revisión de Estudios<br>31/8                                                                             | Ené/2019          |
| 8) Fecha de Inicio de Revisión de Estudios 20/F                                                                                   | e672019           |
| 9) Detección de irregularidad en la NIN                                                                                           | IGUNA             |
| 10) Fecha Autorización de Revisión de<br>10) Fecha Autorización de Revisión de                                                    | Mar/2019          |
| 11) Detección de irregularidad en la                                                                                              |                   |
| EXPEDICIÓN DE TÍTULO o GR                                                                                                    | ADO               |
| 12)Fecha de examen profesional o grado                                                                                            | 100               |
| 13)Fecha de recepción del acta de examen                                                                                          |                   |
| 14)Fecha de emisión de título o grado                                                                                             |                   |
| TRAMITE DE REGISTRO DE TÍTULO Y/O GRA                                                                                             | ADO Y EXPEDICIÓN  |
| 15) FECHAS A PARTIR DE LAS CUALES PUEDE F<br>SU TÍTULO GRADO                                                                      | RECIBIR O RECOGER |

La puedes consultar en: https://ingreso.dgae.unam.mx:8020/consulta\_avance\_sl

El usuario y la contraseña que te solicitan, son los mismos con los que ingresas al SIAE para consultar tu historial académico.

Si la Revisión de Estudios Documental no ha iniciado, contacta con tu jefatura de Carrera para que gestione la solicitud.

4. Si tu plan de estudios requiere como requisito para la titulación constancias de idioma, cómputo ó práctica profesional, anéxalas.

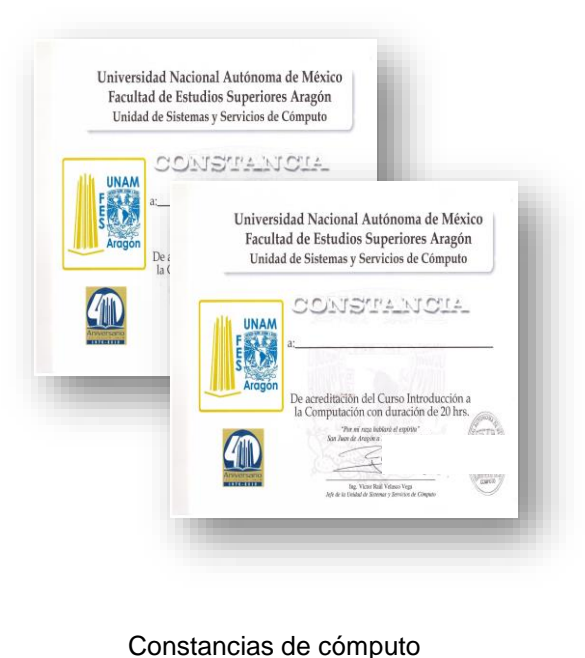

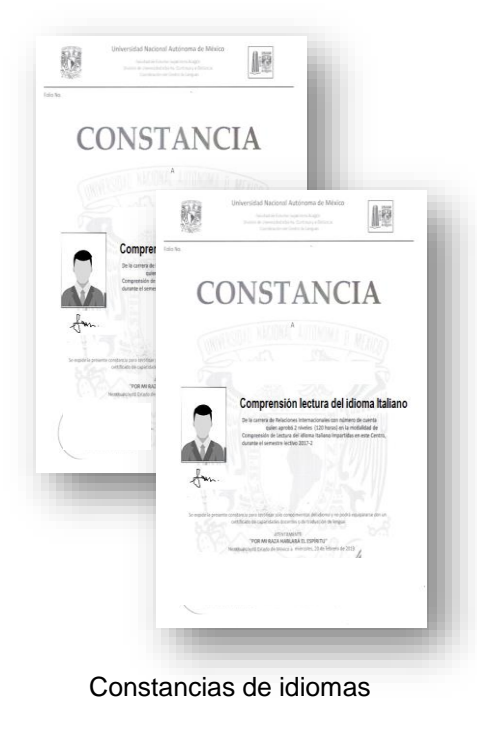

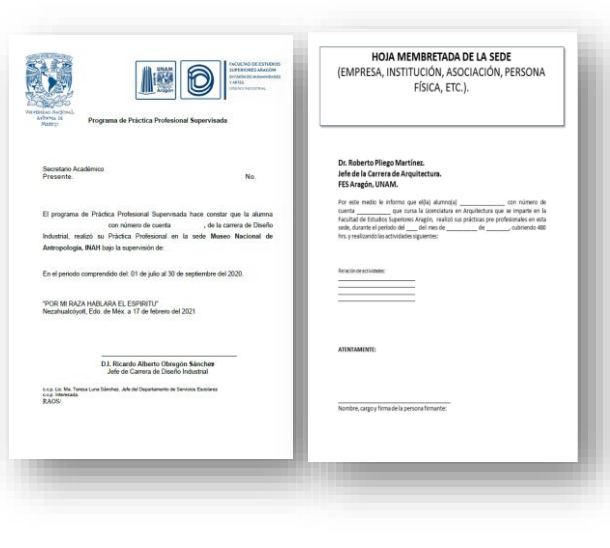

Prácticas profesionales

Las constancias las debes solicitar donde hayas realizado tus cursos de idiomas o cómputo, por ejemplo: en el Centro de Lenguas de la FES Aragón.

Recuerda que en el Sistema de Seguimiento se deben de subir todas las constancias de un mismo tipo en un solo archivo.

Para mayor información sobre estos documentos pregunta en tu Jefatura de Carrera.

## ¿Qué necesito para tramitar mi Certificado de Estudios?

Para tramitar el Certificado de Estudios, acude al Departamento de Servicios Escolares tu Historia Académica y dos fotografías tamaño óvalo credencial.

Para información más detallada, visita la página <u>http://aragon.dgae.unam.mx/i</u> nfo/tram\_certificado.html Historia Académica y dos (2) fotografías para trámite de Certificado de Estudios

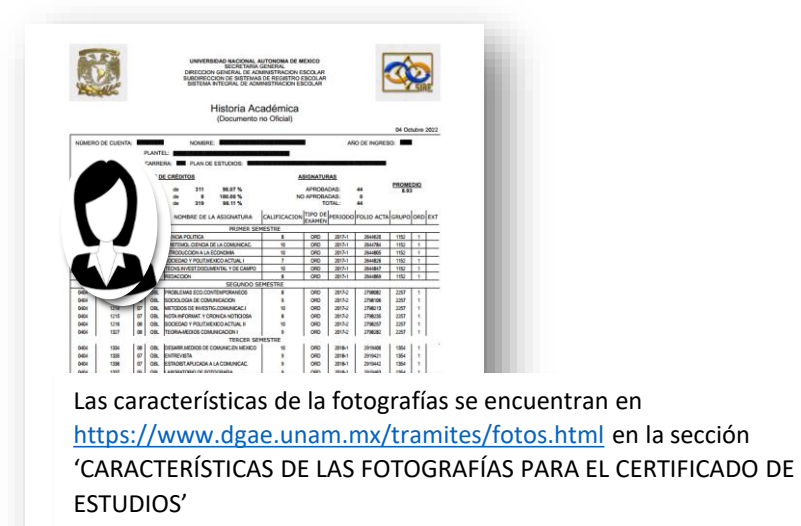

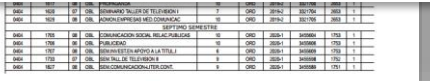

Descarga e imprime tu Historia Académica en https://www.dgae-siae.unam.mx/www\_gate.php en la sección "Registros académicos" en la opción "Trayectoria Escolar".

#### EXPEDIENTE DE TITULACIÓN

|                                                                 | Número de cuenta:                                                                                                    |                                                                                                 |                                      |
|-----------------------------------------------------------------|----------------------------------------------------------------------------------------------------|-------------------------------------------------------------------------------------------------|--------------------------------------|
|                                                                 | Nombre:                                                                                                    |                                                                                                 |                                      |
|                                                                 | Opción de titulación: /                                                                                              | AMPLIACIÓN Y PROFUNDIZACION DE CONOCIMIENTOS (CURSOS Y/O<br>DIPLOMADO)                          |                                      |
|                                                                 | Correo electrónico:                                                                                                  |                                                                                                 |                                      |
|                                                                 | Plantel: 4                                                                                                    | 111 - F.E.S. ARAGON (INGENIERIA)                                                                |                                      |
|                                                                 | Carrera: 1                                                                                                    | 10 - INGENIERIA EN COMPUTACION                                                                  |                                      |
|                                                                 | Plan de estudios: 1                                                                                                  | 279 - ING EN COMPUTACION                                                                        |                                      |
|                                                                 | PROCESO DE TI                                                                                                    | TULACIÓN EN EL PLANTEL                                                                          |                                      |
| 1. Registro de la solicitud<br>2. Aceptación de la<br>solicitud | 3. Aprobación, desarrollo<br>y conclusión del trabajo<br>académico<br>4. Entrega electrónica<br>física de documentos | y 5. Incorporación del acta de titulación de carpeta física 7. Entrega de carpeta física a DGAE | Inicia proceso de emisión del título |
|                                                                 | Fase actual                                                                                                    | Fase concluida Fase sin iniciar                                                                 |                                      |

Una vez que se haya hecho el registro verás esta pantalla, en la cual se muestra el avance en el proceso de titulación

#### 1. Registro de la solicitud

Alumna o alumno

| Documento                                                  | Fecha en la que se agregó<br>el documento | Estatus del<br>archivo | Observaciones | Acciones              |
|------------------------------------------------------------|-------------------------------------------|------------------------|---------------|-----------------------|
| Constancia de liberación del Servicio Social               | 05/08/2022                                | Aceptado               |               | <ul><li>●</li></ul>   |
| Certificado de estudios íntegro                            | 29/07/2022                                | Aceptado               |               | <b>@</b>              |
| Constancia de idioma(s)                                    | 27/07/2022                                | Aceptado               |               | <ul> <li>●</li> </ul> |
| Revisión de estudios liberada                              | 17/08/2022                                | Aceptado               |               | <b>@</b>              |
| Constancia de cómputo                                      | 27/07/2022                                | Aceptado               |               | <ul> <li>●</li> </ul> |
| lantel                                                     |                                           |                        |               |                       |
| Promedio que aparece en el certificado de estudios * 8.85  | Guardar                                   |                        |               |                       |
| La solicitud está completa y se acepta: Confirmado         |                                           |                        |               |                       |
| Fecha de movimiento: 31/08/2022 Usuario que realizó el mov | miento:                                   |                        |               |                       |

En esta etapa, la Jefatura de Carrera revisa los documentos iniciales para titulación y valida la información sea correcta y se encuentre completa.

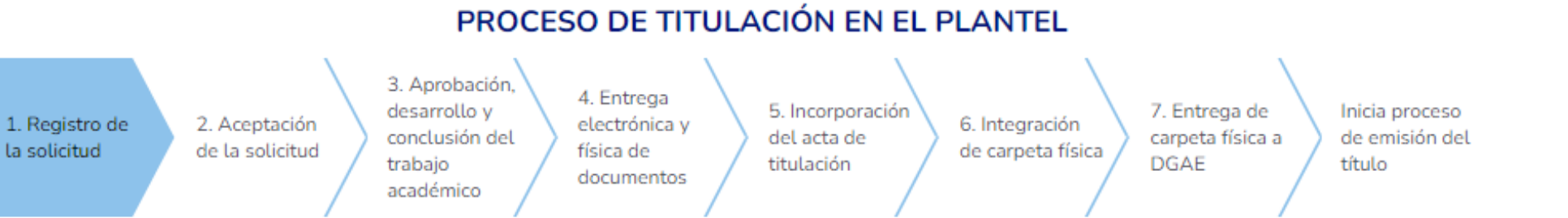

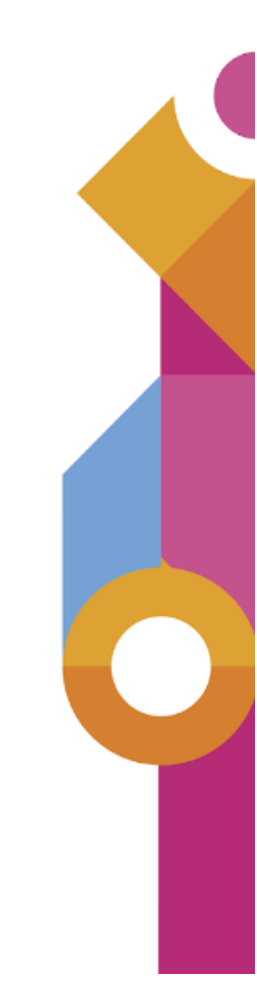

#### 2. Aceptación de la solicitud

| Plantel                                              |                                           |                                 |          |
|------------------------------------------------------|-------------------------------------------|---------------------------------|----------|
| Documento                                            | Fecha en la que se agregó<br>el documento | Usuario que agregó el documento | Acciones |
| Documento de autorización de la opción de titulación | 28/09/2022                                |                                 | <b>@</b> |
|                                                      |                                           |                                 |          |

Una vez validada la información y si se cumplen con los requerimientos del plan de estudios para la titulación, la Jefatura de Carrera carga en el sistema el documento de autorización de la opción de titulación

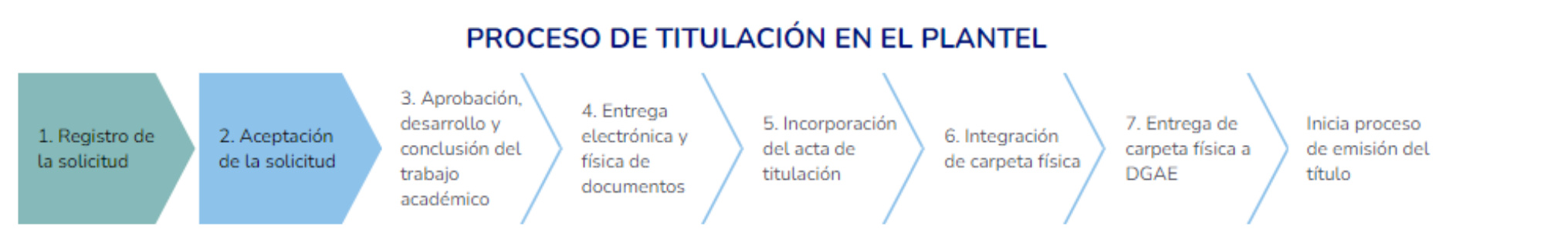

#### 3. Aprobación, desarrollo y conclusión del trabajo académico

Alumna o alumno

| Documento                                                                    | Fecha en la que se agregó<br>el documento | Estatus del<br>archivo | Observaciones | Acciones |
|------------------------------------------------------------------------------|-------------------------------------------|------------------------|---------------|----------|
| Comprobante de terminación del trabajo de titulación                         |                                           |                        |               |          |
| Protesta Universitaria de Integridad y Honestidad Académica y<br>Profesional |                                           |                        |               |          |

En este paso debes de subir el documento que comprueba que concluiste el requisito de la opción de titulación. Ejemplo: para diplomados es el diploma con calificaciones; para alto nivel académico el certificado; para tesis o tesina el escrito de término del trabajo escrito, etc.

Además la Protesta Universitaria de Integridad y Honestidad Académica y Profesional, la cual podrás descargar, desde la siguiente liga: <u>http://aragon.dgae.unam.mx/info/protesta\_universitaria.html</u>

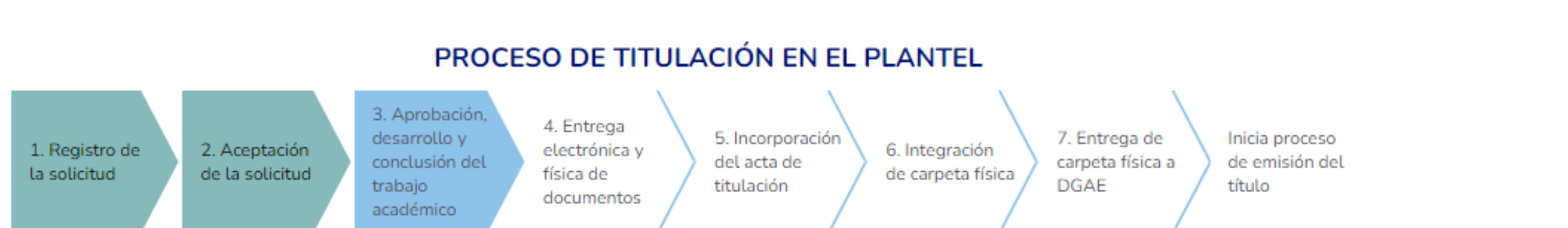

#### 3. Aprobación, desarrollo y conclusión del trabajo académico

#### Alumna o alumno

Oficio de asignación de jurado

| Documento                                                                                                    | Fecha en la que se agregó<br>el documento | Estatus del<br>archivo | Observaciones                 | Accio    | ones |
|----------------------------------------------------------------------------------------------------|-------------------------------------------|------------------------|-------------------------------|----------|------|
| Comprobante de terminación del trabajo de titulación                                                              | 15/11/2023                                | Aceptado               |                               | × ×      | 0    |
| Protesta Universitaria de Integridad y Honestidad Académica y<br>Profesional                                      | 05/12/2023                                | Por validar            |                               | <b>×</b> | 0    |
| Constancia de verificación del documento escrito emitido por la<br>herramienta de identificación de coincidencias |                                           |                        |                               |          |      |
| Plantel                                                                                                    |                                           |                        |                               |          |      |
| Documento                                                                                                    | Fecha en la que se agregó<br>el documento | Usu                    | uario que agregó el documento | Accio    | ones |

| Votos emitidos por el jurado                      | 26/09/2023 | 0 🛃 |
|---------------------------------------------------|------------|-----|
| Se han integrado todos los documentos aplicables: | Confirmar  |     |

Si tu opción de titulación tiene trabajo escrito, deberás subir la Constancia de verificación del documento escrito emitido por la herramienta de identificación de coincidencias. Para obtener este documento, ponte en contacto con tu jefatura de carrera en cuanto tengas el documento de término del Trabajo Escrito firmado por tu asesor/a.

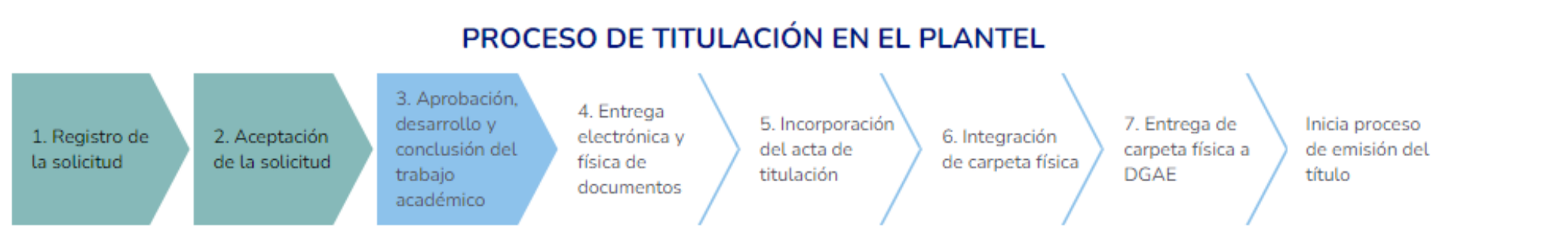

| 3. Aprobación, desarrollo y conclusió                         | n del trabajo acadén                      | nico                   |                               |                       |
|---------------------------------------------------------------|-------------------------------------------|------------------------|-------------------------------|-----------------------|
| Alumna o alumno                                               |                                           |                        |                               |                       |
| Documento                                                     | Fecha en la que se agregó<br>el documento | Estatus del<br>archivo | Observaciones                 | Acciones              |
| Comprobante de terminación del trabajo de titulación          | 17/12/2022                                | Aceptado               |                               | <ul> <li>±</li> </ul> |
| Plantel                                                       |                                           |                        |                               |                       |
| Documento                                                     | Fecha en la que se agregó<br>el documento | Usu                    | iario que agregó el documento | Acciones              |
| Oficio de asignación de jurado                                | 10/01/2023                                |                        |                               | <ul> <li>±</li> </ul> |
| Votos emitidos por el jurado                                  | 10/01/2023                                |                        |                               | <ul> <li>±</li> </ul> |
| Se han integrado todos los documentos aplicables: Confirmado  |                                           |                        |                               |                       |
| Fecha de movimiento: 10/01/2023 Usuario que realizó el movimi | iento:                                    |                        |                               |                       |

Para las opciones de titulación que requieren un trabajo escrito, la Jefatura de Carrera tendrá que subir el Oficio de asignación de jurado e igualmente los Votos aprobatorios emitidos por el jurado.

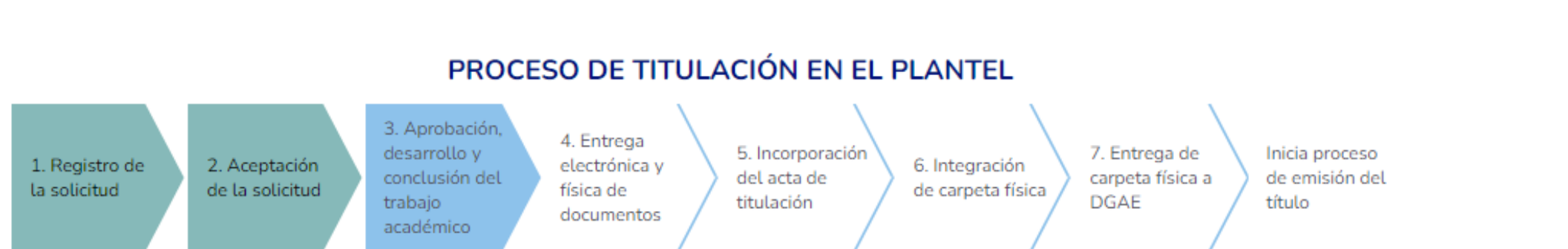

## Documentos probatorios de la conclusión de la opción de titulación

- Modalidad I: Con Trabajo Escrito y Réplica Oral
  - Tesis o Tesina y Examen Profesional
  - Actividad de investigación en su alternativa de Tesis o Tesina
  - Seminario de Tesis o tesina

Para estas opciones de titulación se requiere el documento de término de trabajo escrito con el visto bueno del/de la asesor/a

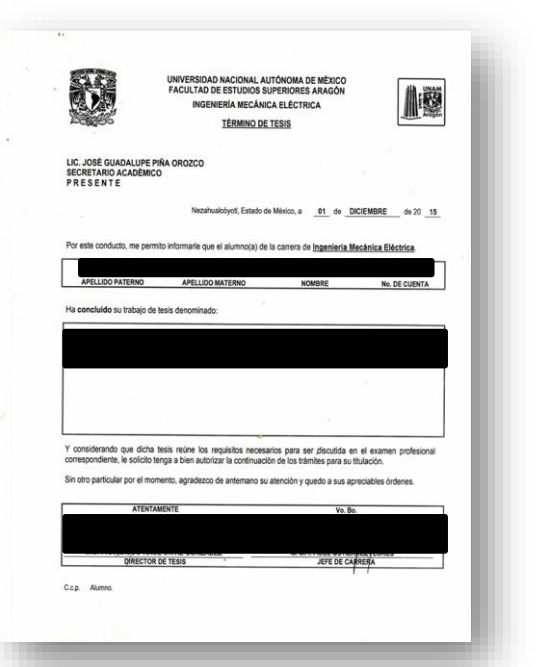

## Documentos probatorios de la conclusión de la opción de titulación

- Modalidad II: Con Trabajo Escrito, sin Réplica Oral
  - Actividad de apoyo a la docencia
  - Trabajo profesional
  - Servicio Social
  - Actividad de investigación en su alternativa de artículo académico

Para estas opciones de titulación se requiere el documento de término de trabajo escrito con el visto bueno del/de la asesor/a

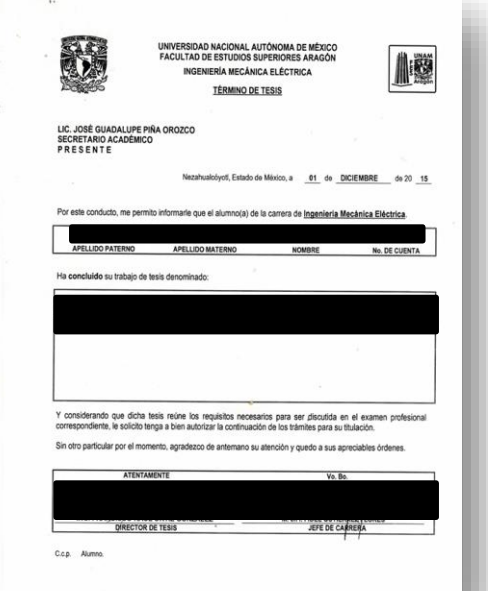

## Documentos probatorios de la conclusión de la opción de titulación

- Modalidad III: Sin Trabajo Escrito
  - Examen general de conocimientos externo
    - Testimonio de desempeño satisfactorio o sobresaliente
  - Totalidad de créditos y alto nivel académico
    - Certificado de Estudios
  - Estudios en posgrado
    - Boleta de calificaciones del primer semestre del posgrado
  - Ampliación y profundización de conocimientos en su alternativa de semestre adicional
    - Boleta de calificaciones de las asignaturas del semestre adicional
  - Ampliación y profundización de conocimientos en su alternativa de Cursos o Diplomados de Educación Continua
    - Diploma por ambos lados, si es un diplomado externo a la FES Aragón, debe incluirse el documento que describe las calificaciones.

#### 4. Entrega electrónica y física de documentos

| Alumna o alumno                                                                                                    |                                           |                        |               |                            |
|----------------------------------------------------------------------------------------------------|-------------------------------------------|------------------------|---------------|----------------------------|
| Documento                                                                                                    | Fecha en la que se agregó<br>el documento | Estatus del<br>archivo | Observaciones | Acciones                   |
| Autorización de Transferencia de Información (ATI)                                                                                                    | 28/09/2022                                | Aceptado               |               | <b>0</b>                   |
| Formato de solicitud y elección de título                                                                                                    | 28/09/2022                                | Aceptado               |               | <ul> <li>2</li> </ul>      |
| Comprobante de pago (Se debe incluir la ficha referenciada que<br>genera el sistema de pagos y el comprobante expedido por<br>BANXICO, si fue pago digital excepto para pagos en BBVA<br>Bancomer) | 28/09/2022                                | Aceptado               |               | 0 🛃                        |
| Formato de no adeudo de la Biblioteca Central                                                                                                    | 28/09/2022                                | Aceptado               |               | <ul><li><b>≥</b></li></ul> |

Cuando llegues a esta etapa, debes subir los documentos complementarios, los cuales revisará la Jefatura de carrera y, si están completos y correctos, podrás agendar una cita para entregar los documentos en Servicios Escolares.

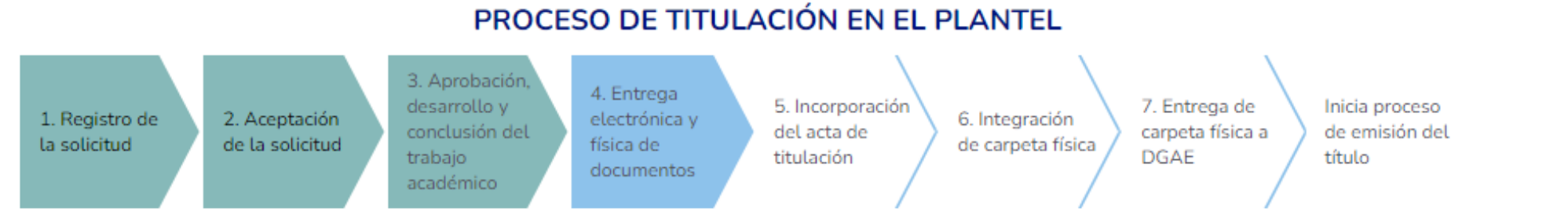

#### 5. Autorización de transferencia de información

| 5                                                                                                    | Universidad Na<br>Se<br>Dirección Gene                                                                                                    | acional Autônoma de México<br>cretaría General<br>ral de Administración Escolar                                                                                                    | DGAE<br>UNAM,                                                                                                    |
|----------------------------------------------------------------------------------------------------|----------------------------------------------------------------------------------------------------|----------------------------------------------------------------------------------------------------|----------------------------------------------------------------------------------------------------|
| A LA DIREC                                                                                                    | AUTORIZACIÓN DE<br>CIÓN GENERAL DE PROF<br>Y ACTUALIZA                                                                                                    | TRANSFERENCIA DE INFORMACIÓN<br>ESIONES DE LA SECRETARÍA DE ED<br>ACIÓN DE DATOS PERSONALES                                                                                                    | Í<br>UCACIÓN PÚBLICA                                                                                                    |
|                                                                                                    |                                                                                                    | Cludad Universita                                                                                                    | ria, Cd. Mx., a <u>06</u> de <u>mayo</u> de <u>2020</u>                                                                                                    |
| Dirección General de Adr<br>Jniversidad Nacional Aut<br>Presente.                                                                                                    | sinistración Escolar<br>ónoma de México                                                                                                    |                                                                                                    |                                                                                                    |
| Por medio de la presente r<br>Posgrado FACULTAD DE<br>UNAM (DGAE-UNAM) deb<br>Vacional, a la Dirección G<br>rámite de registro de título                                                                                                    | nanifiesto que el área de San<br>ESTUDIOS SUPERIORES Al<br>se transferir la información de<br>ioneral de Profesiones de la<br>o grado para la obtención de                                                                                                    | vicios Escolares de la (del) Facultad, Escue<br>AGQÀ me informó que la Dirección Genes<br>mis datos académicos y personales como<br>Secretaría de Educación Pública (DGP-SE<br>cédula profesional ante la citada dependenci                                                                                                    | Ia, Centro, Instituto o Programa de<br>rat de Administración Escolar de la<br>o egresado(a) de esta Universidad<br>(P), para que yo pueda reelizar el<br>la gubernamental.                                                                                                    |
| Para ello, se me solicita a<br>ehacientes:                                                                                                    | tuaitzar los siguientes datos                                                                                                    | personales y manifiesto, bajo protesta de                                                                                                    | decir verdad, que son verídicos y                                                                                                    |
| Información persona                                                                                                    | il.                                                                                                    |                                                                                                    |                                                                                                    |
| Nombre(s):                                                                                                    |                                                                                                    |                                                                                                    |                                                                                                    |
| Primer Apellide                                                                                                    | at .                                                                                                    | Segundo Apellido:                                                                                                    |                                                                                                    |
| CURP (18 carad                                                                                                    | teres):                                                                                                    |                                                                                                    |                                                                                                    |
| Núm. telefónic                                                                                                    | ə fijo:                                                                                                    | Núm. telefónico celular:                                                                                                    |                                                                                                    |
| Correo electrón                                                                                                    | ileo(donde recibirá informació                                                                                                    | n del trámite, incluído el número de cédula p                                                                                                    | rofesional):                                                                                                    |
| Domicilio.                                                                                                    |                                                                                                    |                                                                                                    |                                                                                                    |
| C.P.:                                                                                                    |                                                                                                    | Estado:                                                                                                    |                                                                                                    |
| Municipio:                                                                                                    |                                                                                                    | Colonia                                                                                                    |                                                                                                    |
| Calle y número                                                                                                    |                                                                                                    |                                                                                                    |                                                                                                    |
| <sup>5</sup> or lo anterior descrito, a<br>Jocumental <sup>2</sup> , la DGAE-UN<br>fel Reglamento de la Ley<br>jubicado en el Diario Ofic<br>académicos (que hasta ho<br>dentifique, ubique, comuni<br>an el momento que yo lo<br>profesional correspondient | ceptó y autorizo <sup>1</sup> que una v<br>/AM en cumplimiento a lo esta<br>Reglamentaria del Artículo 5<br>ial de la Federación el 5 de<br>y se mantienen en custodia d<br>licha dependencia guberniami<br>que, contacte y envie informa<br>requiera o decida, acepte r<br>e. | var que rencha mi titulo o grado en la Di<br>bialación en al Docento por el que se reforma<br>o constitucional, relativo al ejercicio de las<br>atril de 20189, relacio la transferencia elec<br>e la DQAS-UNAM) à ta DQP-SEP y que, un<br>relació, La enterior, primero para que cuand<br>cición por cualquier paetito posible, y en segu<br>mi soficiuly del infimite de registro de Titu | rección de Certificación y Control<br>n y derogan diverses disposiciones<br>profesiones en el Distrito Federal,<br>trónica de mis delos personales y<br>u esz actualizados, formarán parte<br>o la DCAE-UNAM lo requiera, me<br>ando término para que la DGP-SEP<br>lo o Grado y me emita la cédula |
|                                                                                                    | NOME                                                                                                    | PRE Y FIRMA DEL ALUMNO                                                                                                    | -                                                                                                    |
| 1 Numerales 9 y 10 de los Livies<br>19 Deves decela prese recifidad<br>2 Circulto de la Investigación Cierco<br>3 Crossillos de la Investigación Cierco                                                                                                    | servos parte la Protección de Datos Pe<br>leo-contentingicada 2011/00/25-<br>tífica 5/N (entre el Metro CU y la Gua<br>retrota detalle pho?codigo=55118146                                                                                                    | rsonaes en roseson de la Universidad Nadional Auton<br>convocatorias (2)<br>derta das CENDS).<br>MechanoS/04/2018                                                                                                    | onia on webbol (Consulation)                                                                                                    |
|                                                                                                    |                                                                                                    |                                                                                                    | (InAm                                                                                                    |
| INDOX INTERNATION                                                                                                    |                                                                                                    |                                                                                                    | M And an and a second second                                                                                                    |

Con este documento autorizas a la DGAE UNAM la transferencia de tu información a la Secretaría de Educación Pública (SEP), con la finalidad de registrar tu cédula profesional.

Este formato lo encontrarás en el siguiente enlace: <u>https://www.dgae.unam.mx/titulosgrados/registro\_titulo\_grado</u> <u>\_cedula.html</u>

El usuario y la contraseña que te solicitan, son los mismos con los que ingresas al SIAE para consultar tu historial académico.

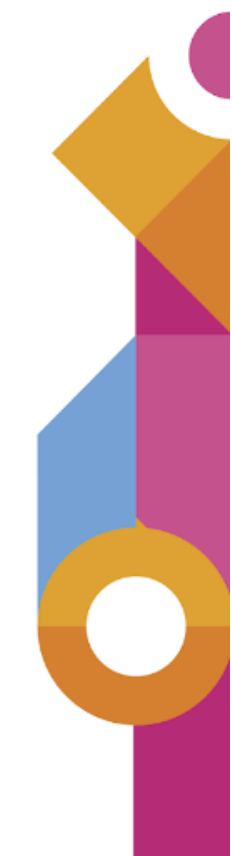

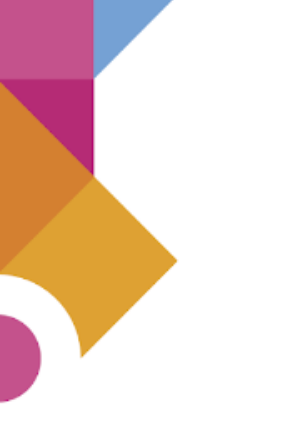

#### 6. Formato de solicitud y elección de título

|                                                                                                    | Universidad Nacional Autónoma de Méxie<br>Secretaría General<br>Dirección General de Administración Esco                                                                                                    | ar                                                                                                    |                                                       |
|----------------------------------------------------------------------------------------------------|----------------------------------------------------------------------------------------------------|----------------------------------------------------------------------------------------------------|-------------------------------------------------------|
|                                                                                                    | Ciudad Universitaria, Cd. Mx., a                                                                                                    | de                                                                                                    | de 20                                                 |
| Dirección General de Ac<br>Universidad Nacional Ac<br>Presente.                                                                                                    | dministración Escolar<br>utónoma de México                                                                                                    |                                                                                                    |                                                       |
| Por este medio, me permit                                                                                                    | to solicitar la expedición de mi título profesiona                                                                                                    | al o grado de                                                                                                    |                                                       |
| -                                                                                                    |                                                                                                    |                                                                                                    | , qui                                                 |
| realice en                                                                                                    | (ESCUELA, FACULTAD, CENTRO, INSTITUTO O PROGRAM,                                                                                                    | DE POSGRADO)                                                                                                    | , cor                                                 |
| er numero de cuenta                                                                                                    |                                                                                                    |                                                                                                    | , para ta                                             |
| efecto me permito proporo                                                                                                    | cionar los siguientes datos:                                                                                                    |                                                                                                    |                                                       |
| Nombre completo: (CONE                                                                                                    | ORME & MI ACTA DE NACIMIENTO. CON MAYÚSCULAS.                                                                                                    | MINÚSCULAS Y ACENTOS)                                                                                                    |                                                       |
| Nombre (s)                                                                                                    | Primer Apellido                                                                                                    | Segundo Ape                                                                                                    | llido                                                 |
|                                                                                                    |                                                                                                    |                                                                                                    |                                                       |
|                                                                                                    |                                                                                                    |                                                                                                    |                                                       |
|                                                                                                    |                                                                                                    |                                                                                                    |                                                       |
|                                                                                                    |                                                                                                    |                                                                                                    |                                                       |
| Asimismo, le solicito que i                                                                                                    | mi título profesional o grado, se elabore en: (%                                                                                                    | ARCA EL CUADRO QUE CORI                                                                                                    | RESPONDA)                                             |
| Asimismo, le solicito que i<br>Papel segurida                                                                                                    | mi título profesional o grado, se elabore en: ()<br>ad de 21.5 x 28 centímetros.                                                                                                    | AARCA EL CUADRO QUE CORI                                                                                                    | RESPONDA)                                             |
| Asimismo, le solicito que i<br>Papel segurida                                                                                                    | mi título profesional o grado, se elabore en: (+<br>ad de 21.5 x 28 centímetros.<br>ción pernamino con medidas de seguridad. t                                                                                                    | MARCA EL CUADRO QUE CORI                                                                                                    | RESPONDA)<br>etros.                                   |
| Asimismo, le solicito que i<br>Papel segurida<br>Cartulina imita                                                                                                    | mi titulo profesional o grado, se elabore en: ()<br>ad de 21.5 x 28 centímetros.<br>ción pergamino con medidas de seguridad, t                                                                                                    | ARCA EL CUADRO QUE CORI<br>amaño 28.5 x 41 centime                                                                            | RESPONDA)<br>etros.                                   |
| Asimismo, le solicito que l<br>Papel segurida<br>Cartulina imita<br>Pergamino pie                                                                                          | mi título profesional o grado, se elabore en: e<br>ad de 21.5 x 28 centímetros.<br>ción pergamino con medidas de seguridad, t<br>I de cabra, tamaño 28.5 x 41 centímetros.                                                                                                    | aarca el cuabro que cori<br>amaño 28,5 x 41 centíme                                                                           | RESPONDA)<br>etros.                                   |
| Asimismo, le solicito que r<br>Papel segurida<br>Cartulina imita<br>Pergamino pie                                                                                          | mi título profesional o grado, se elabore en: e<br>ad de 21.5 x 28 centímetros.<br>ción pergamino con medidas de seguridad, tr<br>I de cabra, tamaño 28.5 x 41 centímetros.                                                                                                    | amaño 28.5 x 41 centimo                                                                                                    | RESPONDA)<br>etros.                                   |
| Asimismo, le solicito que i<br>Papel segurida<br>Cartulina imita<br>Pergamino pie<br>También he sido informac                                                              | mi título profesional o grado, se elabore en: e<br>ad de 21.5 x 28 centimetros.<br>ción pergamino con medidas de seguridad, ti<br>I de cabra, tamaño 28.5 x 41 centímetros.<br>do de que la decisión sobre el material y car                                                                                                    | amaño 28.5 x 41 centimo<br>acterísticas de mi título                                                                          | RESPONDA)<br>etros,                                   |
| Asimismo, le solicito que i<br>Papel segurida<br>Cartulina imita<br>Pergamino pie<br>También he sido informac<br>grado que he manifestado                                  | mi título profesional o grado, se elabore en: e<br>ad de 21.5 x 28 centímetros.<br>ción pergamino con medidas de seguridad, t<br>I de cabra, tamaño 28.5 x 41 centímetros.<br>do de que la decisión sobre el material y car<br>o, es irrevocable, y que no se podrá expedir<br>nociriones que no nose podrá expedir                                       | AARCA EL CUADRO QUE COR<br>amaño 28.5 x 41 centími<br>acterísticas de mi título<br>an alguna opción distinte<br>c del mismo.  | RESPONDA)<br>etros.<br>profesional d<br>a del materia |
| Asimismo, le solicito que i<br>Papel segurida<br>Cartulina imita<br>Pergamino pie<br>También he sido informat<br>grado que he elegido, ni las repo                         | mi titulo profesional o grado, se elabore en: e<br>ad de 21.5 x 28 centímetros.<br>ción pergamino con medidas de seguridad, t<br>i de cabra, tamaño 28.5 x 41 centímetros.<br>do de que la decisión sobre el material y car<br>o, es irrevocable, y que no se podrá expedir<br>osiciones que posteriormente pudjera edicita                               | AARCA EL CUADRO QUE COR<br>amaño 28.5 x 41 centime<br>acterísticas de mi titulo<br>en alguna opción distint<br>r, del mismo.  | RESPONDA)<br>etros.<br>profesional o<br>a del materia |
| Asimismo, le solicito que i<br>Papel segurida<br>Cartulina imita<br>Pergamino pie<br>Tamblén he sido informac<br>grado que he manifestad<br>que he elegido, ni las repo    | mi titulo profesional o grado, se elabore en: e<br>ad de 21.5 x 28 centímetros.<br>ción pergamino con medidas de seguridad, t<br>I de cabra, tamaño 28.5 x 41 centímetros.<br>do de que la decisión sobre el material y car<br>o, es irrevocable, y que no se podrá expedir<br>osiciones que posteriormente pudjara-soticita                              | AARCA EL CUADRO QUE CORI<br>amaño 28.5 x 41 centimu<br>acterísticas de mi título<br>en alguna opción distint<br>r, del mismo. | RESPONDA)<br>etros.<br>profesional d<br>a del materia |
| Asimismo, le solicito que i r<br>Papel segurida<br>Cartulina imita<br>Pergamino pie<br>También he sido informac<br>grado que he manifestada<br>que he elegido, ni las repo | mi título profesional o grado, se elabore en: e<br>ad de 21.5 x 28 centímetros.<br>ción pergamino con medidas de seguridad, t<br>I de cabra, tamaño 28.5 x 41 centímetros.<br>do de que la decisión sobre el material y car<br>o, es irrevocable, y que no se podrá expedir<br>osiciones que posteriormente pudjara-soticita                              | AARCA EL CUADRO QUE CORI<br>amaño 28.5 x 41 centim<br>acterísticas de mi título<br>an alguna opción distint<br>r, del mismo.  | RESPONDA)<br>etros,<br>profesional d<br>a del materia |
| Asimismo, le solicito que i r<br>Papel segurida<br>Cartulina imita<br>Pergamino pie<br>También he sido informac<br>grado que he manifestad<br>que he elegido, ni las repo  | mi título profesional o grado, se elabore er: e<br>ad de 21.5 x 28 centímetros.<br>ción pergamino con medidas de seguridad, t<br>I de cabra, tamaño 28.5 x 41 centímetros.<br>do de que la decisión sobre el material y car<br>o, es irrevocable, y que no se podrá expedir<br>osiciones que posteriormente pudjara-solicita                              | AMICA EL CUADRO QUE COR<br>amaño 28.5 x 41 centímu<br>acterísticas de mi título<br>en alguna opción distint<br>r,del mismo.   | RESPONDA)<br>etros.<br>profesional (<br>a del materia |
| Asimismo, le solicito que i<br>Papel segurida<br>Cartulina imita<br>Pergamino pie<br>También he sido informac<br>grado que he manifestad<br>que he elegido, ni las repo    | mi título profesional o grado, se elabore en: e<br>ad de 21.5 x 28 centímetros.<br>ción pergamino con medidas de seguridad, t<br>i de cabra, tamaño 28.5 x 41 centímetros.<br>do de que la decisión sobre el material y car<br>o, es irrevocable, y que no se podrá expedir<br>osiciones que posteriormente pudjera-solicita                              | ARICA EL CUADRO QUE COR<br>amaño 28.5 x 41 centimi<br>acterísticas de mi título<br>en alguna opción distint<br>r,del mismo.   | RESPONDA)<br>etros.<br>profesional d<br>a del materia |
| Asimismo, le solicito que i<br>Papel segurida<br>Cartulina imita<br>Pergamino pie<br>También he sido informac<br>grado que he manifestada<br>que he elegido, ni las repo   | mi título profesional o grado, se elabore en: e<br>ad de 21.5 x 28 centímetros.<br>ción pergamino con medidas de seguridad, t<br>I de cabra, tamaño 28.5 x 41 centímetros.<br>do de que la decisión sobre el material y car<br>o, es irrevocable, y que no se podrá expedir<br>osiciones que posteriormente pudjera edititta                              | AARCA EL CUADRO QUE COR<br>amaño 28.5 x 41 centime<br>acterísticas de mi título<br>en alguna opción distint<br>r, del mismo.  | RESPONDA)<br>etros.<br>profesional (<br>a del materia |
| Asimismo, le solicito que i<br>Papel segurida<br>Cartulina imita<br>Pergamino pie<br>También he sido informac<br>grado que he manifestad<br>que he elegido, ni las repo    | mi título profesional o grado, se elabore er: e<br>ad de 21.5 x 28 centímetros.<br>ción pergamino con medidas de seguridad, t<br>i de cabra, tamaño 28.5 x 41 centímetros.<br>do de que la decisión sobre el material y car<br>o, es irrevocable, y que no se podrá expedir<br>osiciones que posteriormente pudiara-soticita<br>NOMBRE Y FIRMA DEL ALUMNO | AMICA EL CUADRO QUE COR<br>amaño 28.5 x 41 centími<br>acterísticas de mi título<br>en alguna opción distint<br>r, del mismo.  | RESPONDA)<br>etros.<br>profesional d<br>a del materia |

#### Este formato lo puedes descargar en <u>http://aragon.dgae.unam.mx/</u> sección "*Titulación en contingencia*"

Para realizar tu pago necesitas una Ficha de pago con la referencia bancaria, la cual puedes obtener en

https://sigerel.dgae.unam.mx/alumnos/login

| Universidad Nacional<br>Autónoma de México |                                                                                                    |            |
|--------------------------------------------|----------------------------------------------------------------------------------------------------|------------|
|                                            | Sistema de Generación de Referencias<br>Bancarias                                                                                                    | i          |
|                                            | Acceso                                                                                                    |            |
|                                            | Número de cuenta UNAM                                                                                                    |            |
|                                            | Contraseña e                                                                                                    |            |
|                                            | O: Cerresponde a la contraseña que usas para SAE, o bien, para Peagrado. En caso de<br>alumno de una escuela incorporada, correspondent a fui fecha de nacimento con form<br>dominasa. | uer<br>ato |

El usuario y la contraseña que te solicitan, son los mismos con los que ingresas al SIAE para consultar tu historial académico.

|                                                                                                    | Secret.<br>Dirección General d                                                                                       | arla General<br>le Administración Escolar                                                                                                    | UNAM                                                                                                    |
|----------------------------------------------------------------------------------------------------|----------------------------------------------------------------------------------------------------|----------------------------------------------------------------------------------------------------|----------------------------------------------------------------------------------------------------|
| icha de pago                                                                                                    | para trámite de Título o g                                                                                           | jrado en pergamino o                                                                                                    | de piel de cabra                                                                                                    |
| nteresado                                                                                                    |                                                                                                    | Total a                                                                                                    | pagar                                                                                                    |
| úmero de cuenta:                                                                                                    |                                                                                                    | \$1,050.0<br>( Mil dincu                                                                                                    | 10<br>enta pesos 00/100 M.N.)                                                                                                    |
| atos del bene                                                                                                    | eficiario                                                                                                    |                                                                                                    |                                                                                                    |
| Nombre de Cliente:                                                                                                    | Universidad Nacional<br>Autónoma de México                                                                           |                                                                                                    |                                                                                                    |
| loo de Persona:                                                                                                    | Persona Moral                                                                                                    |                                                                                                    |                                                                                                    |
|                                                                                                    | BBVASA                                                                                                    |                                                                                                    |                                                                                                    |
| ormas de Pa                                                                                                    | go                                                                                                    |                                                                                                    |                                                                                                    |
| Formas de Paç<br>En BBVA (ventanil                                                                                                    | gO<br>Ila, banca en línea o app)                                                                                     | Pago mediante SPI<br>Clabe Interbancarla                                                                                                    | El desde otros bancos                                                                                                    |
| n BBVA (ventanil<br>o. de Convenio CIE                                                                                                    | gO<br>lla, banca en línea o app)<br> 1407279                                                                         | Pago mediante SPI<br>Clabe Interbancaria<br>Cuenta ligada                                                                                                    | El desde otros bancos<br>012914002014072795<br>XXXXXXXXXXXXXXXXXXXXXXXXXXXXXXXXXXXX                                                                                                    |
| ormas de Pag<br>n BBVA (ventanil<br>o. de Convenio CIE<br>o. de Referenda                                                                                                    | <b>]0</b><br>lla, banca en línea o app)<br> 1407279<br> 55301210033290H60286                                         | Pago mediante SPI<br>Clabe Interbancaria<br>Cuenta ligada<br>Concepto                                                                                                    | El desde otros bancos<br>012914002014072795<br>XXXXXXX3785<br>5530121003329DH60286                                                                                                    |
| Formas de Pag<br>En BBVA (ventanil<br>No. de Convenio CIE<br>No. de Referencia<br>Indicaciones                                                                                                    | <b>]0</b><br> la, banca en línea o app)<br> 1407279<br> 5530121003329DH60286                                         | Pago mediante SPI<br>Clabe Interbancaria<br>Cuenta ligada<br>Concepto<br>Indicaciones                                                                                                    | El desde otros bancos<br>012914002014072795<br>XXXXXX755<br>5530121003329DH60286                                                                                                    |
| Formas de Pag<br>En BBVA (ventanil<br>No. de Convenio CIE<br>No. de Referencia<br>Indicaciones<br>ara realizar el movimiento<br>grans a la sección Pagar 1                                           | Ia, banca en línea o app)<br>1407279<br>155301210033290H60286<br>deede las avricios digitales de BBVA<br>annica.     | Pago mediante SPI<br>Ciabe Inferbancata<br>Cuenta Igada<br>Concepto<br>Indicaciones<br>Al readure la transferencia<br>en la programa de la programa<br>en la programa de magina                                           | El desde otros bancos<br>012914002014072795<br>)000000785<br>5530121003290H60286<br>extéries desde otras bunes estes en<br>in obcamente al tina alleumines que<br>este al an alleumi.                                             |
| Formas de Pag<br>En BBVA (ventanil<br>No. de Convenio CIE<br>No. de Referenda<br>Indicaciones<br>au navice el moderne<br>grassa a la sección Pagar d                                                 | Ia, banca en línea o app)<br>1407279<br>55301210333290H60286<br>deade las enciesas diplates de BBVA<br>denetes.      | Pago mediante SPI<br>Clabe Interbancaria<br>Cuenta Igada<br>Concepto<br>Indicaciones<br>Ar stato ta transformacia at<br>come Concepto to ta anterpara<br>at la prependoto an respon                                       | El desde otros bancos<br>012914002014072795<br>3000000775<br>555301210032520H06286<br>estróma desire atra bances estera en<br>estróma desire atra desentica en<br>estróma desire atra desentica para                              |
| Formas de Pag<br>En BBVA (ventanil<br>No. de Convenio CIE<br>No. de Referenda<br>Vidicaciones<br>Ara makter el movimiente<br>grans a la sección Pagar 1<br>Fecha de venco<br>5/03/2021               | Ia, banca en línea o app)<br>1407279<br>5530121033290H6286<br>deste archites digitales de BBVA<br>Bernice.           | Pago mediante SPI<br>Clabe Interbancarla<br>Cuenta Ilgada<br>Connepto<br>Indicaciones<br>Anto Caractoria da sertante<br>Anto Caractoria da sertante<br>en la proportaria da megion                                        | El desde otros bancos<br>012914002014072795<br>0000000785<br>553010210033290H60286<br>withological data a sector an<br>entre data adacunation que<br>data adacunati                                                               |
| in BBVA (ventanil<br>in BBVA (ventanil<br>io. de Convenio CIE<br>io. de Referencia<br>indicaciones<br>in mais la sacción Peger<br>insea la sacción Peger<br>S/03/2021                                | go<br>la, banca en línea o app)<br>1407279<br>5530121033290H60286<br>desde las arcides digitales de 881A<br>service. | Pago mediante SPI<br>Clabe Interbancarla<br>Cuenta Igada<br>Concepto<br>Indicaciones<br>Andro Cencerto<br>Andro Cencerto<br>Andro Cencerto<br>Andro Cencerto<br>a Paralerio I a parlamenta<br>a la proportiena als region | El desde otros bancos<br>012914002014072795<br>0000000785<br>553010203290H60286<br>estórios dadas des haven edica en<br>estórios dadas des haven edica en<br>estórios dadas des desenvelico que<br>estórios dadas defenvelico que |
| Formas de Pag<br>En BBVA (ventanil<br>No. de Convento CIE<br>No. de Reterenda<br>Micaciones<br>au nature el moderniento<br>gressa la sección Pagar 1<br>Fecha de venco<br>15/03/2021<br>Dbservacione | go<br>la, banca en línea o app)<br>1407279<br>55301210033290H60286<br>deute las enricles dipletes de BBVA<br>enrole. | Pago mediante SPI<br>Clabe Inferbancaria<br>Cuenta Igada<br>Concepto<br>Indicaciones<br>Ar sudar la transformation<br>Arado Concepto de la aplican<br>es la proportion als negation                                       | El desde otros bancos<br>0129140202014072795<br>)000000785<br>955012100032920H00285<br>stróinza desite etras bancas estos en ri<br>an iniziamenta el luna alloumárica que<br>actérica desde estas bancas deloumárica que          |

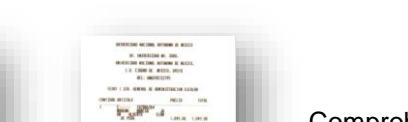

7. Ficha de referencia bancaria y comprobante de pago

Comprobante de pago:

Recibo bancario o comprobante de transferencia.

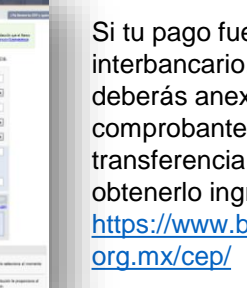

Si tu pago fue interbancario, deberás anexar el comprobante de transferencia, para obtenerlo ingresa a https://www.banxico.

#### Importante:

La referencia bancaria debe ser la misma en la Ficha de pago y en tu comprobante de pago.

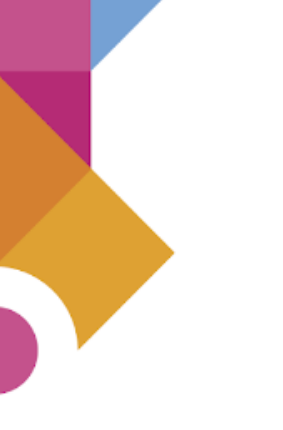

#### 8. Formato de no adeudo de biblioteca

|                                                                                                    | UNIVERSIDAD NACIONAL<br>DIRECCIÓN GENER                                                                                                    | L AUTÓNOMA DE MÉXICO<br>AL DE BIBLIOTECAS                                                                                                    |
|----------------------------------------------------------------------------------------------------|----------------------------------------------------------------------------------------------------|----------------------------------------------------------------------------------------------------|
|                                                                                                    | CONSTANCIA D                                                                                                    | DE NO ADEUDOS                                                                                                    |
|                                                                                                    | Datos del alumno                                                                                                    | Constancia                                                                                                    |
| Número de Cuer                                                                                                    | dal da da da da da da da da da da da da da                                                                                                    | Número de Trâmite:                                                                                                    |
| Nombre                                                                                                    | 1949                                                                                                    | Folio:                                                                                                    |
| Plantel:                                                                                                    | F.E.S. ARAGON (CIENCIAS POLITICAS)                                                                                                    | Fecha de expedición:                                                                                                    |
| Carrera:                                                                                                    | RELACIONES INTERNACIONALES                                                                                                    |                                                                                                    |
| Modalidad                                                                                                    | Tesis o Tesina                                                                                                    |                                                                                                    |
| Tasis:                                                                                                    | Nuevas oportunidades dentro de la Alianza<br>dei Pacifico: La creación de una plataforma<br>de intercambio virtual para el sistema de<br>educación básica.                                                                                                    |                                                                                                    |
|                                                                                                    |                                                                                                    |                                                                                                    |
| BIBLIOTECA CE<br>FACULTAD DE I                                                                                                    | Bibliotecas o<br>NTRAL<br>ESTUDIOS SUPERIORES ARAGON JESÜS REYES HEI                                                                                                    | que constatan<br>ROLES                                                                                                    |
| BIBLIOTECA CE<br>FACULTAD DE I                                                                                                    | Bibliofices o<br>NTRAL<br>STUDIOS SUPERIORES ARAGON JESÜS REYES HEI                                                                                                    | pur consistan<br>ROLES                                                                                                    |
| BIBLIOTECA CE                                                                                                    | Bibliofices o<br>NTRAL<br>ESTUDIOS SUPERIORES ARAGON JESÜS REYES HEI<br>Observ                                                                                                    | pur constatan<br>ROLES<br>vaciones                                                                                                    |
| BIBLIOTECA CE<br>FACULTAD DE I<br>Por este medio n<br>intercambio virt<br>de conformidad c<br>o fubra que pud<br>o fubra que pud<br>abierta sin fines c                                                | Bibliofacas o<br>NTRAL<br>ESTUDIOS SUPERIORES ARAGON JESÜS REYES HEI<br>Observ<br>Heiflando ser el autor de la teste a "Norvere epertendidad<br>al para el telemita de educatión baltas a "por to carlo<br>on se ancicalos 1927 de la Les Pretendid de Derecho de r<br>era afletar los intereses de intereros.<br>JTORIZO e este Casa de Estudios, a través de la Otreco                                                     | pur consisten<br>ROLES<br>es destra de la Altanza del Pacifico. La creación de una plateforma de<br>aderta de la Altanza del Pacifico. La creación de una plateforma de<br>Actor (LTAA), Alemiano, Ibarto a la UNAM de tode responsabilidad present<br>actor (LTAA), Alemiano, Ibarto a la UNAM de tode responsabilidad present<br>to UTAA.                                 |
| BIBLIOTECA CE<br>FACULTAD DE I<br>Por esta mesto n<br>intercamblo virti<br>de conformidad c<br>o futura que podi<br>de conformidad c<br>o futura que podi<br>por lo anteleor Al<br>abierta sin fines c | Bibliofecas o<br>NTRAL<br>ESTUDIOS SUPERIORES ARAGON JESÜS REYES HEI<br>Observ<br>Narifissio sar al autor de la tesis." Nueves gertunidad<br>al para al alaterna de educación basica. ", por lo cado<br>o los ancious i 8 y 25 de la Luy, Faderal del Derecho de<br>an alatur los histenes de berecho.<br>JEOREZO e estis Casa de Estudios, a raves de la Direcc<br>de lucro de acuerdo con los Aricuías 24 y 27 Francon, la | pue constallan<br>ROLES<br>viciones<br>es dentro de la Allanza del Pacifico: La creación de una plataforma de<br>Autor (JFDA). Asimiumo, Ibaro a la UNAIX de toda responsabilidad presente<br>an Ceneral de Bibliotecas, su difusión via Internet para efectos de consulta<br>por Ceneral de Bibliotecas, su difusión via Internet para efectos de consulta<br>territórico. |
| BIBLIOTECA CE<br>FACULTAD DE I<br>Por este medio n<br>Intercambio Virti<br>de conformidad e<br>la futura que pudi<br>Por lo anterior Al<br>abberta pin fines o                                         | Bibliotecas o<br>NTRAL<br>ESTUDIOS SUPERIORES ARAGON JESÜS REVES HEI<br>ESTUDIOS SUPERIORES ARAGON JESÜS REVES HEI<br>Insuffasto sar el autor de la testa " Nuevas opertunidad<br>als para el alsterna de educación básica,", por to coal o<br>no tos anticols 19 23 de la Le, " falenti al Dienco<br>en al afatta los interesas de tentorio.<br>UTORIZO a esta con tos Artículas 24 y 27 Fraccion I, d<br>Firma el          | pue constitan<br>RoLES<br>es destro de la Allanza del Pacífico: La creación de una plataforma di<br>sentra la tituinidad de los derechos montes y satimoniales sobre la memo<br>Aucr J/CPA, Ammo, Bano a la UANd de totar esponantidad presente<br>con General de Bibliotocas, su difusión via Internet para efectos de consulta<br>les UFDA.                               |

Este formato lo puedes descargar en <u>https://siicana.dgb.unam.mx/</u>

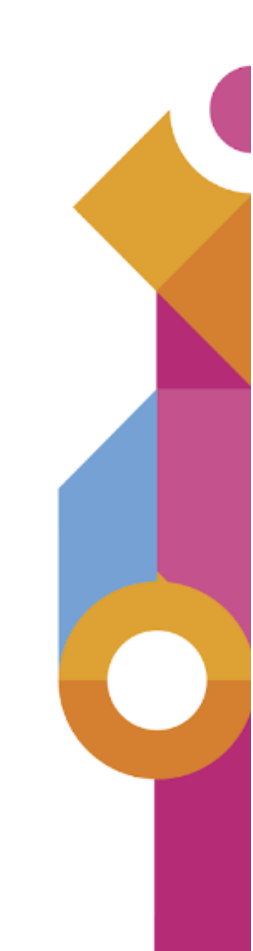

## Entrega de documentos en Servicios Escolares

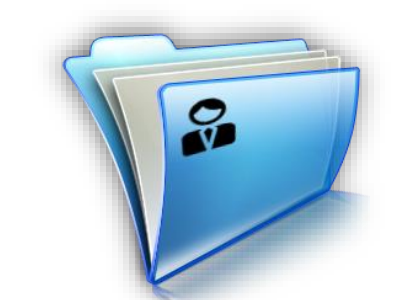

Una vez que tu Jefatura de Carrera ha revisado tu documentación y has agendado una cita a Servicios Escolares para la entrega en original de tus documentos. Es importante que los lleves completos en ORIGINAL Y COPIA a tu cita, ya que si por alguna causa te hace falta algún documento, tu trámite no procederá y tendrás gue solicitar una nueva cita en el Sistema de Seguimiento del proceso de titulación universitaria.

Los documentos no deben estar rotos, manchados, ilegibles ni doblados y deben entregarse firmados en original donde sea requerido.

## Formatos extra

Además de los documentos solicitados en el Sistema de Seguimiento de Titulación, se te solicitarán cuatro documentos extra:

| 9. Acuerdo de                                                                  | 10. Solicitud de aula | <ol> <li>Medidas de</li></ol>                                                                                                    | 12. Cuestionario de                                 |
|--------------------------------------------------------------------------------|-----------------------|----------------------------------------------------------------------------------------------------|-----------------------------------------------------|
| confidencialidad                                                               | virtual               | prevención sanitaria                                                                                                    | egresados                                           |
| <text><text><text><text><text><text></text></text></text></text></text></text> | <form></form>         | <section-header><section-header><text><list-item><list-item></list-item></list-item></text></section-header></section-header> | <page-header><image/><image/><image/></page-header> |

Los formatos deben ser firmados con tinta negra o azul, toma en consideración que la fecha no se debe llenar, ésta se escribe hasta la toma de protesta o el examen profesional.

Descarga estos formatos en http://aragon.dgae.unam.mx/ sección "Titulación en contingencia"

Con tu número de cuenta y contraseña, con los que estás registrado en servicios escolares, ingresa a <u>http://aragon.dgae.unam.mx/</u> sección de "*alumnos*", realiza el cuestionario y al finalizar imprime el registro generado. De no estar disponible, también lo puedes contestar en <u>https://cuestionario.planeacion.unam.mx/egresados/</u>

### 13. Seis (6) fotografías según el título que hayas elegido

### ¿Qué características deben tener las fotos del título?

Las fotos para el título son de acuerdo con el material que hayas elegido para tu título, revisa en la siguiente página las características que deben cumplir:

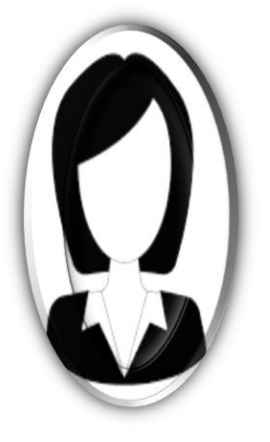

Solicitud de título en pergamino o cartulina 28x40.5 Fotografías tamaño Título

# Solicitud de título en papel

seguridad 21.5x28 cm Fotografías tamaño Diploma

#### CARACTERÍSTICAS DE LAS FOTOGRAFÍAS PARA LA EMISIÓN DEL TÍTULO, GRADO O DIPLOMA

A) Para el TÍTULO O GRADO EN PERGAMINO PIEL DE CABRA con medidas de 28 x 40.5 cm:

6 fotografías tamaño Título

- Recientes
- Ovaladas (6 x 9cm)
- En Blanco y Negro, con fondo gris claro y sin ningún tipo de retoque, impresas en papel mate revelado tradicional, debidamente recortadas.
- De frente, rostro serio, el tamaño de la cara deberá medir 3.5 x 5 cm. a fin de que este en proporción con la medida de la fotografía.
- No deben ser tomadas de otras fotografías.

B) Para el TÍTULO O GRADO EN CARTULINA IMITACIÓN PERGAMINO con medidas de seguridad de 28 x 40.5 cm:

6 fotografías tamaño Título

- Recientes
- Ovaladas (6 x 9cm)
- En Blanco y Negro, con fondo gris claro y sin ningún tipo de retoque, impresas en papel mate (no digitales), debidamente recortadas.
- De frente, rostro serio, el tamaño de la cara deberá medir 3.5 x 5 cm. a fin de que este en proporción con la medida de la fotografía.
- No deben ser tomadas de otras fotografías.

C) Para el DIPLOMA, TÍTULO O GRADO EN PAPEL SEGURIDAD de 21.5 x 28 cm (tamaño carta)

6 fotografías tamaño Diploma

- Recientes
- Ovaladas (5 x 7cm)
- En Blanco y Negro, con fondo gris claro y sin ningún tipo de retoque, impresas en papel mate (no digitales), debidamente recortadas.
- De frente, rostro serio, el tamaño de la cara deberá ser en proporción con la medida de la fotografía.
- No deben ser tomadas de otras fotografías.

#### CONSIDERACIONES IMPORTANTES

- 1. Vestimenta formal, frente y orejas descubiertas, sin lentes obscuros o pupilentes de color, en caso de usar barba y/o bigote, deberán estar descubiertos los labios.
- 2. Para la Carrera de Enfermería con uniforme y cofia con franja horizontal.
- 3. La anotación para identificar cada una de las fotografías deberá hacerse preferentemente con un lápiz cuyo grafito sea suave a fin de evitar que la fotografía quede marcada de manera permanente pudiendo alterar algún rasgo fisionómico.
- 4. Las fotografías no deberán presentar ningún tipo de retoque.

https://www.dgae.unam.mx/tramites/fotos.html

#### 4. Entrega electrónica y física de documentos

#### Alumna o alumno

| Documento                                                                                                    | Fecha en la que se agregó<br>el documento | Estatus del<br>archivo | Observaciones | Acciones              |
|----------------------------------------------------------------------------------------------------|-------------------------------------------|------------------------|---------------|-----------------------|
| Autorización de Transferencia de Información (ATI)                                                                                                    | 28/09/2022                                | Aceptado               |               | <ul> <li>±</li> </ul> |
| Formato de solicitud y elección de título                                                                                                    | 28/09/2022                                | Aceptado               |               | <b>e</b>              |
| Comprobante de pago (Se debe incluir la ficha referenciada que<br>genera el sistema de pagos y el comprobante expedido por<br>BANXICO, si fue pago digital excepto para pagos en BBVA<br>Bancomer) | 28/09/2022                                | Aceptado               |               | <ul><li>●</li></ul>   |
| Formato de no adeudo de la Biblioteca Central                                                                                                    | 28/09/2022                                | Aceptado               |               | ❷ 🛃                   |
| Plantel                                                                                                    |                                           |                        |               |                       |
| <b>Entrega de documentos físicos de la alumna o el alumno</b><br>La alumna o el alumno entregó todos los documentos requeridos (en f                                                               | ísico) y fueron cotejados: Confirm        | ado                    |               |                       |
| Fecha de movimiento: 24/11/2022 Usuario que realizó el movimie                                                                                                    | ento: Ma Teresa Luna Sánchez              |                        |               |                       |

Una vez que entregues los documentos, iniciará la Revisión de Estudios Académica, cuando ésta se libere, tu expediente estará completo y tu nombre se integrará en las listas para agendar Examen Profesional o Toma de Protesta, según corresponda.

#### PROCESO DE TITULACIÓN EN EL PLANTEL

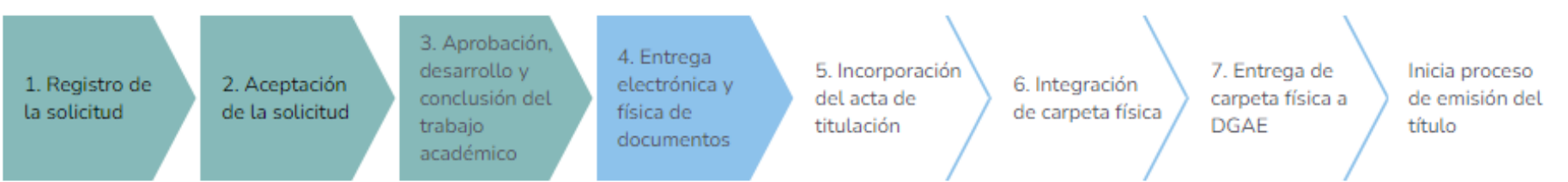

#### 5. Incorporación del acta de titulación

Documento: Acta de titulación Calificación: No aplica Fecha en la que se entregó el documento: 24/11/2022

En el paso 5 se conforma el acta de titulación tu información. Una vez que se haya firmado por las personas correspondientes, se integrará en el Expediente Único de Titulación.

ی 💿

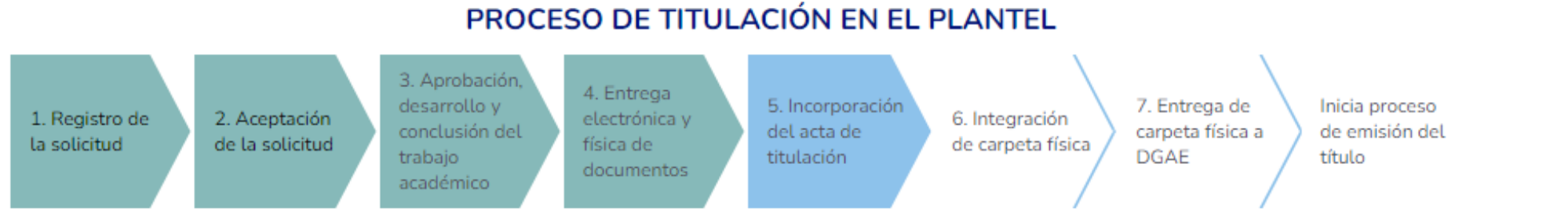

#### 6. Integración de la carpeta física de titulación

#### Plantel

Listado de documentos impresos u originales que conforman la carpeta física de titulación que se entrega a la Dirección de Certificación y Control Documental de la DGAE:

🗹 Constancia de liberación del servicio social (únicamente la obtenida del sistema DGOAE salvo para la carrera de Medicina)

Copia del certificado de licenciatura cerrado con acuse de recibo

🗹 Documento de autorización de transferencia de información (ATI)

Formato de solicitud de emisión y elección del título

Comprobante de pago (Se debe incluir la ficha referenciada que genera el sistema de pagos y el comprobante expedido por BANXICO, si fue pago digital excepto para pagos en BBVA Bancomer)

🖌 Formato de no adeudo de la Biblioteca Central

🗹 Cuatro (4) fotografías de acuerdo con los requisitos específicos para el tipo de título que el o la egresada solicitó

🗹 Original del acta de titulación debidamente requisitada (firma autógrafa o con FEU)

🗹 Copia del acta de titulación

La carpeta de titulación física está integrada de originales e impresión de los documentos del expediente completo de la alumna o el alumno.

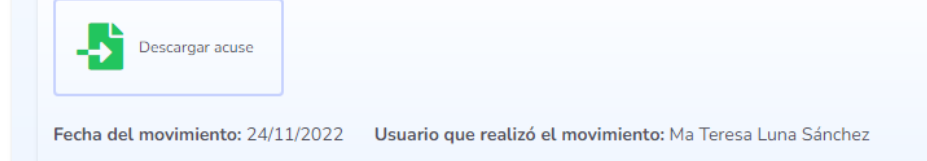

En esta etapa se genera el acuse de documentos con los que se integrará el expediente de titulación para su entrega en la DGAE en Ciudad Universitaria

o 🛃

#### PROCESO DE TITULACIÓN EN EL PLANTEL

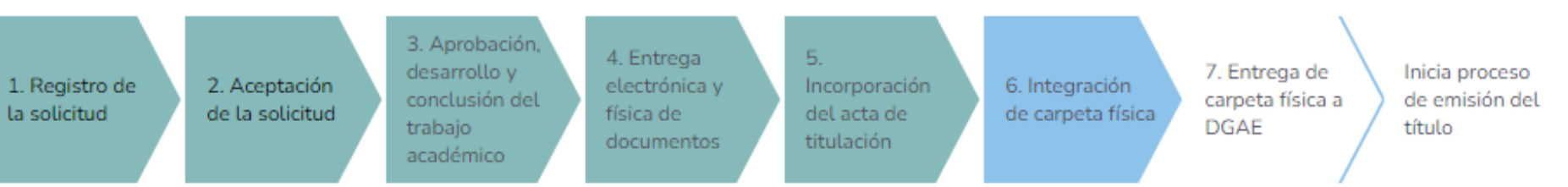

#### 7. Entrega de la carpeta física de titulación a DGAE

Plantel

| Documento                                                                                                    | Fecha en la que se agregó<br>el documento    | Usuario que agregó el documento | Acciones              |
|----------------------------------------------------------------------------------------------------|----------------------------------------------|---------------------------------|-----------------------|
| Acuse de recepción de la carpeta de titulación                                                                                   | 02/12/2022                                   | Ma Teresa Luna Sánchez          | <ul> <li>±</li> </ul> |
| El acuse de recepción de la carpeta de titulación es correcto: Cor<br>Fecha de movimiento: 02/12/2022 Usuario que realizó el mov | nfirmado<br>vimiento: Ma Teresa Luna Sánchez |                                 |                       |
|                                                                                                    |                                              |                                 |                       |

Una vez que se haya entregado el expediente en la DGAE y hayan acusado la recepción, el Departamento de Servicios Escolares subirá el documento firmado para el seguimiento.

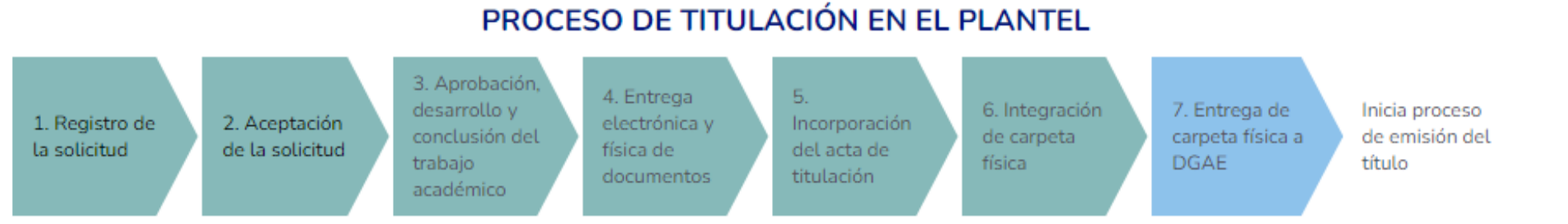

| UNAM |
|------|

| DGAE                       |
|----------------------------|
| UNAM<br>Secretaría General |

#### Consultar trámite de titulación

Alumnos UNAM
 Alumnos Sistema Incorporado

CONSULTAR

Con este paso termina el seguimiento en el proceso de Seguimiento de titulación. Puedes ver el avance en la emisión del título en la siguiente página:

https://ingreso.dgae.unam.mx:8020/consulta\_avance\_sl

Para acceder, necesitarás ingresar tu número de cuenta con nueve dígitos, sin guiones y el NIP con el que accedes al SIAE.

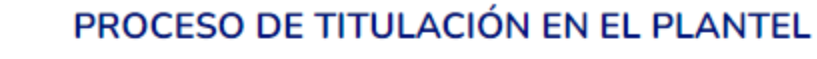

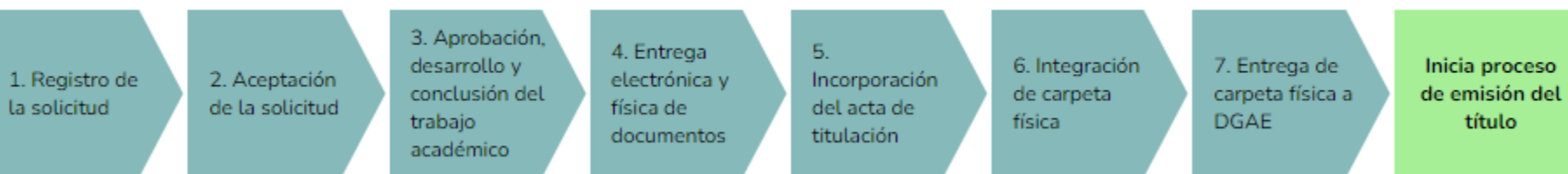

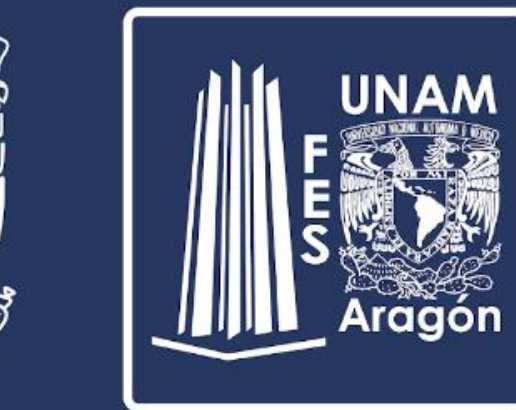

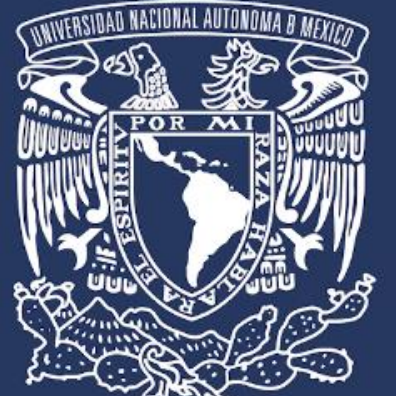